# Kyocera Driver Setup for KX Network Printer/MFP on Windows™2k/xp/2003 Version 4.1.XXXX

The KX driver is supported on all current Kyocera products, for all Windows<sup>™</sup> operating systems, and all languages. One solution, Kyocera. Download the latest (highest numbered version) **KX Print Driver** from

http://usa.kyoceramita.com/KMAGlobalpub/jsp/Kyocera/download\_center.jsp

# Click **VIEW FILE** and save to a folder.

| 🚰 Press Center Details - M        | icrosoft Internet Explorer provided by RGO Inforr                                              | mation Systems                                                                                                    | _                                                                | . 🗗 🗡     |
|-----------------------------------|------------------------------------------------------------------------------------------------|----------------------------------------------------------------------------------------------------|------------------------------------------------------------------|-----------|
| File Edit View Favorite:          | s Tools Help                                                                                   |                                                                                                    |                                                                  |           |
| 🕁 Back 🔹 🤿 🗸 🔯                    | 🚮 🔯 Search 📷 Favorites 🛞 Media 🎲 🖏                                                             | - 🎒 🔟 - 🗐 📖                                                                                                    |                                                                  |           |
| Address Address                   | amita.com/KMAGlobalpub/isp/Kvocera/presscenter_detai                                           | ls.isp?msid=16204                                                                                                    | ▼ @Go                                                            | Links     |
| , _                               |                                                                                                |                                                                                                    | 1                                                                | -         |
|                                   |                                                                                                |                                                                                                    |                                                                  |           |
| KYULERa                           | KYOCERA MITA                                                                                   | United States                                                                                                    |                                                                  |           |
|                                   | Home News Downloads Worldwide Site                                                             | Search This Site Careers                                                                                                    | Print                                                            |           |
| About Kyocera Mita                |                                                                                                |                                                                                                    |                                                                  |           |
| Products                          | MESSAGE CENTER: DETAILS                                                                        |                                                                                                    |                                                                  | -         |
| Awards and Recognition            | 📕 June 8, 2006                                                                                 |                                                                                                    | RELATED DOCUMENTS:                                               | _         |
| KYOsolutions                      | KX Print Driver 4.1.1723 for Windows 2000<br>The KX Print Driver is a cross platform print     | J, XP, 2003 Server<br>driver for Windows 2K/XP/2003 Server operating systems.                                                 | README.rtf<br>Client Server.rtf                                  |           |
|                                   | KPDL (PostScript) Page Description langua                                                      | es print systems and provides PCL 5e, PCL XL (PCL6) and<br>ides.                                                              |                                                                  |           |
| Service and Support               |                                                                                                |                                                                                                    | MESSAGES:                                                        |           |
| National / Government<br>Accounts | READ ME:<br>When installing a new printer or upgrading                                         | one printer to a new version of the KX Driver it is no longer                                                                 | Kyocera Extended Driver 4.0 User<br>Guide Rev-2.1                |           |
| Where To Buy                      | necessary to upgrade all Kyocera printers to<br>side by side with any old version of the drive | o the same version. This new version of the KX Driver can run<br>rr. Future versions will also have this "Stand Alone" design | Kyocera Extended Driver 3.x User<br>Guide Rev-1.4                |           |
| Contact Us                        | and can be mixed with any version. Attention                                                   | n: If you are planning to upgrade your Kyocera KX driver in a                                                                 |                                                                  |           |
|                                   | proceeding.                                                                                    | Nyotera Diagnositi Center al 000-233-0402 belore                                                                              | RELATED PRODUCTS:                                                |           |
| TCO Tracker                       |                                                                                                |                                                                                                    | Enterprise/Vorkgroup                                             |           |
| Section 508                       |                                                                                                |                                                                                                    | Multifunctional System                                           |           |
| Customar Tastimanials             |                                                                                                |                                                                                                    | Monochrome Duplex Laser Printer                                  | e –       |
| Customer resumoniais              |                                                                                                |                                                                                                    | FS-6700   Monochrome Laser                                       |           |
|                                   |                                                                                                |                                                                                                    | Printer<br>KM-3035   30 PPM Workgroup                            |           |
| Search Roward by Googla           |                                                                                                |                                                                                                    | Multifunctional System                                           |           |
| Search Powered by Google          |                                                                                                |                                                                                                    | KM-4035   <u>40 PPM Workgroup</u><br>Multifunctional System      |           |
|                                   |                                                                                                |                                                                                                    | FS-680 I Monochrome Laser Print                                  | er        |
| TCO                               |                                                                                                |                                                                                                    | KM-2550   25 PPM Small Workgrou                                  | up        |
| TRACKER                           |                                                                                                |                                                                                                    | Multifunctional                                                  |           |
|                                   |                                                                                                |                                                                                                    | KM-1650   <u>16 PPM Small Workgrot</u><br>Multifunctional System | <u>an</u> |
| Learn More                        |                                                                                                |                                                                                                    | KM-2050   20 PPM Small Workgrou                                  | au        |
|                                   |                                                                                                |                                                                                                    | Multifunctional System                                           | -         |
|                                   |                                                                                                |                                                                                                    | KM-5035   50 PPM Workgroup                                       |           |
| Ecosys                            |                                                                                                |                                                                                                    | Multifunctional System<br>FS-8000CDN   8/30 PPM Small            | -         |
| ē                                 |                                                                                                |                                                                                                    | 💙 Internet                                                       |           |

## Uncheck Close this dialog box, then Open when download is complete.

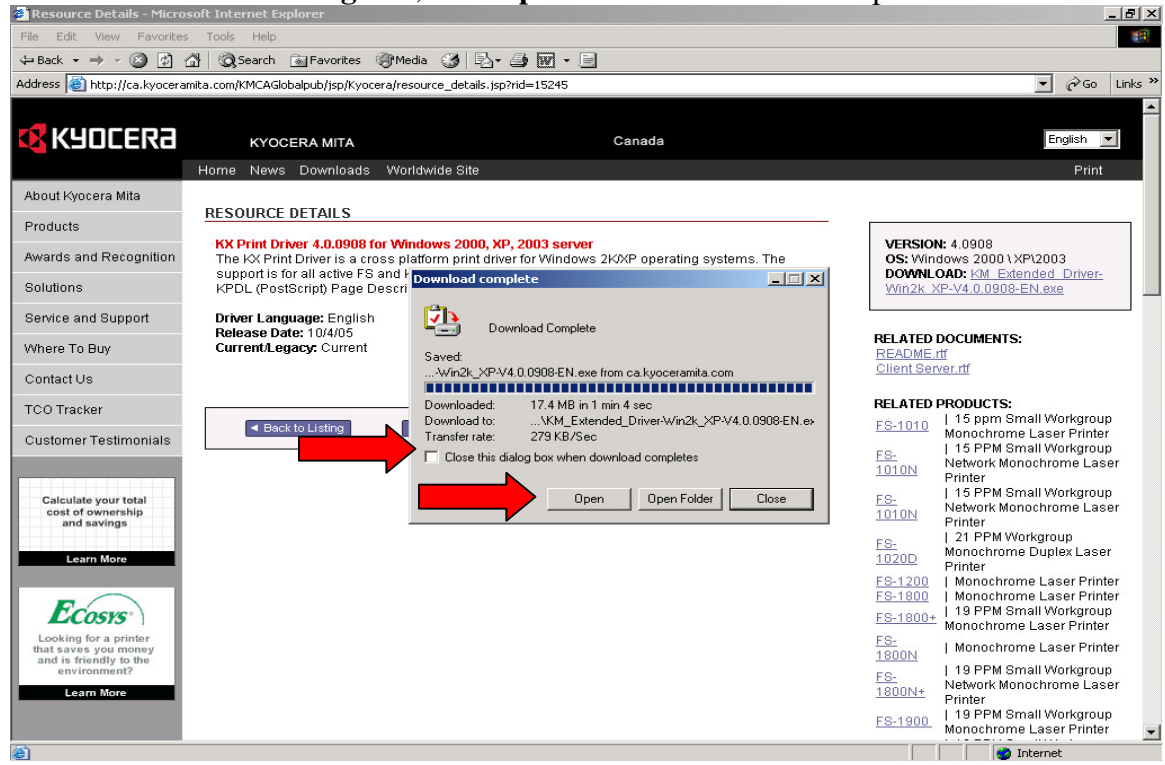

#### Click Next

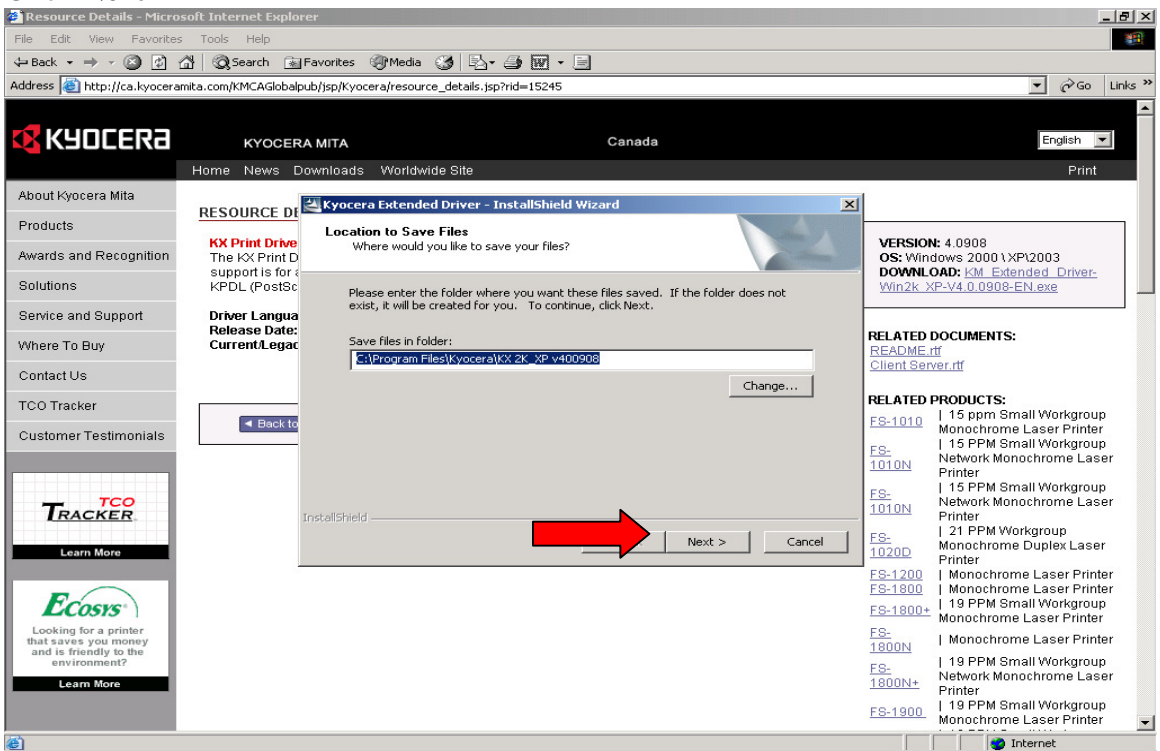

Note: Please leave default path so additional printers can be added later. For convenience, a shortcut can be placed on the desktop for convenience to C:\Program Files\Kyocera\KX 2K\_XP v4.1.XXXX\setup.exe once the files are extracted. This will restart the Kyocera setup wizard.

Wait while the files are extracted.

| 🝘 Resource Details - Micro                                              | soft Internet Explorer                            |                                                                                                    |                                                                                                    |                     |                                     | _                   | - 🖪 ×    |
|-------------------------------------------------------------------------|---------------------------------------------------|----------------------------------------------------------------------------------------------------|----------------------------------------------------------------------------------------------------|---------------------|-------------------------------------|---------------------|----------|
| File Edit View Favorite:                                                | s Tools Help                                      |                                                                                                    |                                                                                                    |                     |                                     |                     | -        |
| 🗢 Back 🔹 🤿 🖉 🖄                                                          | 🚰 🛛 🐼 Search 🛛 😹 Favorites 🎯 Media 🔅              | 3 B- 3 🛛 - E                                                                                        | Image: Second Second Secon |                     |                                     |                     |          |
| Address 🙆 http://ca.kyocera                                             | amita.com/KMCAGlobalpub/jsp/Kyocera/resource      | _details.jsp?rid=15245                                                                              |                                                                                                    |                     | •                                   | ∂G0                 | Links »  |
|                                                                         |                                                   |                                                                                                    |                                                                                                    |                     |                                     |                     | <b>^</b> |
| KYOCERa                                                                 | KYOCERA MITA                                      | Canada                                                                                              |                                                                                                    |                     | Er                                  | iglish 💌            | -        |
|                                                                         | Home News Downloads Worldwid                      | le Site                                                                                             |                                                                                                    |                     |                                     | Print               |          |
| About Kyocera Mita                                                      |                                                   | Poisso Testallekiald messad                                                                         |                                                                                                    | í.                  |                                     |                     |          |
| Products                                                                | RESOURCE DI                                       | Driver - Instalisnield Wizard                                                                       |                                                                                                    |                     |                                     |                     | _        |
| Awards and Researching                                                  | KX Print Drive<br>The 100 Print P                 | this package are being extracted.                                                                   | and the second second                                                                                                    | VERSIO              | N: 4.0908                           |                     |          |
| Awards and Recognition                                                  | support is for a                                  |                                                                                                    |                                                                                                    | DOWNL               | OAD: KM Extended                    | Driver-             |          |
| Solutions                                                               | KPDL (PostSc Please wait while<br>Extended Driver | e the InstallShield Wizard extracts the files neede<br>on your computer. This may take a few moment | ed to install Kyocera<br>:s.                                                                                                    | <u>VVin2k</u>       | KP-V4.U.U9U8-EN.exe                 | 2                   |          |
| Service and Support                                                     | Driver Langua<br>Release Date:                    |                                                                                                    |                                                                                                    |                     | DOCUMENTO.                          |                     |          |
| Where To Buy                                                            | Current/Legac                                     |                                                                                                    |                                                                                                    | README.             | mt                                  |                     |          |
| Contact Us                                                              | Reading content:                                  | s of package                                                                                        |                                                                                                    | Client Ser          | <u>ver.m</u>                        |                     |          |
| TCO Tracker                                                             |                                                   |                                                                                                    |                                                                                                    | RELATED             | PRODUCTS:                           | arkaroun            |          |
| Customer Testimonials                                                   | <ul> <li>Back to</li> </ul>                       |                                                                                                    |                                                                                                    | <u>FS-1010</u>      | Monochrome Lase                     | r Printer           |          |
|                                                                         |                                                   |                                                                                                    |                                                                                                    | <u>FS-</u><br>1010N | Network Monochro                    | me Lase             | er       |
|                                                                         |                                                   |                                                                                                    |                                                                                                    | EQ.                 | Printer<br>  15 PPM Small We        | orkgroup            |          |
| TRACKER                                                                 | Install5hield                                     |                                                                                                    |                                                                                                    | <u>1010N</u>        | Network Monochro<br>Printer         | me Lase             | ar       |
|                                                                         |                                                   | < Back Ne                                                                                           | ext > Cancel                                                                                                    | FS-                 | 21 PPM Workgrou<br>Monochrome Dupli | up<br>ex Laser      |          |
| Learn More                                                              |                                                   |                                                                                                    |                                                                                                    | 1020D               | Printer                             | or Printe           | or.      |
|                                                                         |                                                   |                                                                                                    |                                                                                                    | FS-1800             | Monochrome Las                      | er Printe           | ər       |
| LCOSYS"                                                                 |                                                   |                                                                                                    |                                                                                                    | <u>FS-1800+</u>     | Monochrome Lase                     | r Printer           |          |
| Looking for a printer<br>that saves you money<br>and is friendly to the |                                                   |                                                                                                    |                                                                                                    | <u>FS-</u><br>1800N | Monochrome Las                      | er Printe           | ər       |
| environment?                                                            |                                                   |                                                                                                    |                                                                                                    | FS-                 | 19 PPM Small We<br>Network Monochro | orkgroup<br>me Lase | er       |
| Learn More                                                              |                                                   |                                                                                                    |                                                                                                    | <u>1800N+</u>       | Printer                             | arkaroun            |          |
|                                                                         |                                                   |                                                                                                    |                                                                                                    | FS-1900             | Monochrome Lase                     | r Printer           | -        |
| bttp://ca.kvoceramita.com/r                                             | doetpublisp/upload/resource/15245/0/KM_Exter      | nded Driver-Win2k XP-V4.0.0908-EN.exe                                                               |                                                                                                    |                     | Internet                            |                     |          |

The Kyocera printer driver installation wizard will start. Press Next.

| Resource Details - Micro                       | soft Internet Explorer                                                                                                    |                                                                                                    |                                                                       |
|------------------------------------------------|----------------------------------------------------------------------------------------------------|----------------------------------------------------------------------------------------------------|-----------------------------------------------------------------------|
| File Edit View Favorite                        | s Tools Help                                                                                                    |                                                                                                    |                                                                       |
| ⇐ Back • ⇒ -                                   | 🚰 📿 Search 💽 Favorites 🎯 Media 🤅                                                                                               | 3 2 3 8 . 3                                                                                                    |                                                                       |
| Address 🕘 http://ca.kyocera                    | amita.com/KMCAGlobalpub/jsp/Kyocera/resource                                                                                   | _details.jsp?rid=15245                                                                                                    | ✓ 🖓 Go Links                                                          |
|                                                |                                                                                                    | <b>2</b> 1-                                                                                                    | English                                                               |
|                                                | KYOCERA MITA                                                                                                    | Canada                                                                                                    |                                                                       |
|                                                | Home News Downloads Worldwid                                                                                                   | e Site                                                                                                    | Print                                                                 |
| About Kyocera Mita                             | RESOURCE DETAILS                                                                                                    |                                                                                                    |                                                                       |
| Products                                       | RESOURCE DETAILS                                                                                                    |                                                                                                    |                                                                       |
| Awards and Recognition                         | The KX Print Driver 4.0.0908 for Windows<br>The KX Print Driver is a cross platform<br>support is for all active ES and KM ser | s 2000, XP, 2003 server<br>print driver for Windows 2K/XP operating systems. The<br>ice print evetems and provides PCL 5e, PCL VL (PCL 8) and                                                                     | OS: Windows 2000 \ XP\2003                                            |
| Solutions                                      | KPDL (Post Kyocera Printer Installa                                                                                            | tion Wizard                                                                                                    | Win2k XP-V4.0.0908-EN.exe                                             |
| Service and Support                            |                                                                                                    | Welcome to the Kyocera Printer                                                                                                    |                                                                       |
| Where To Buy                                   | Current/Leg                                                                                                    | Installation Wizard                                                                                                    | RELATED DOCUMENTS:<br>README.rtf                                      |
| Contact Us                                     |                                                                                                    | This wizard helps you install printers and make printer                                                                                                    | Client Server.rtf                                                     |
| TCO Tracker                                    |                                                                                                    | connections.                                                                                                    | RELATED PRODUCTS:                                                     |
| Queterner Testimoniale                         | < Back                                                                                                    | Caution:                                                                                                    | FS-1010   15 ppm Small Workgroup<br>Monochrome Laser Printer          |
| Customer restimoniais                          |                                                                                                    | <ul> <li>Before running this wizard, please make sure your printer is<br/>properly connected and turned on. (USB &amp; IEEE 1284). If<br/>'Found New Hardware Wizard' appears please click 'Cancel' to</li> </ul> | ES-   15 PPM Small Workgroup<br>1010N Network Monochrome Laser        |
| Calculate your total                           |                                                                                                    | close it.                                                                                                    | 15 PPM Small Workgroup                                                |
| cost of ownership<br>and savings               |                                                                                                    | <ul> <li>It is recommended that you close all running applications<br/>before installing your printer.</li> </ul>                                                                                                 | 1010N Network Monochrome Laser<br>Printer                             |
| Loop Mara                                      |                                                                                                    | If you are installing a printer for a Client/Server environment,                                                                                                    | FS-   21 PPM Workgroup<br>Monochrome Duplex Laser                     |
|                                                |                                                                                                    | please rerei to the installation Notes for detailed instructions.                                                                                                    | FS-1200 I Monochrome Laser Printer                                    |
| F                                              |                                                                                                    | To continue, click Next.                                                                                                    | FS-1800   Monochrome Laser Printer                                    |
| Licosys                                        |                                                                                                    | Next > Cancel                                                                                                    | FS-1800+ Monochrome Laser Printer                                     |
| that saves you money<br>and is friendly to the |                                                                                                    |                                                                                                    | HS-<br>1800N   Monochrome Laser Printer                               |
| environment?<br>Learn More                     |                                                                                                    |                                                                                                    | ES-<br>1800N+<br>I 19 PPM Small Workgroup<br>Network Monochrome Laser |
|                                                |                                                                                                    |                                                                                                    | FINITER<br>FS-1900<br>Monochrome Laser Printer                        |
| <b>(E)</b>                                     |                                                                                                    |                                                                                                    | Internet                                                              |

Note: There may be a pause while the wizard checks for older version KX drivers.

# If the following screen does not appear, Skip to page 7.

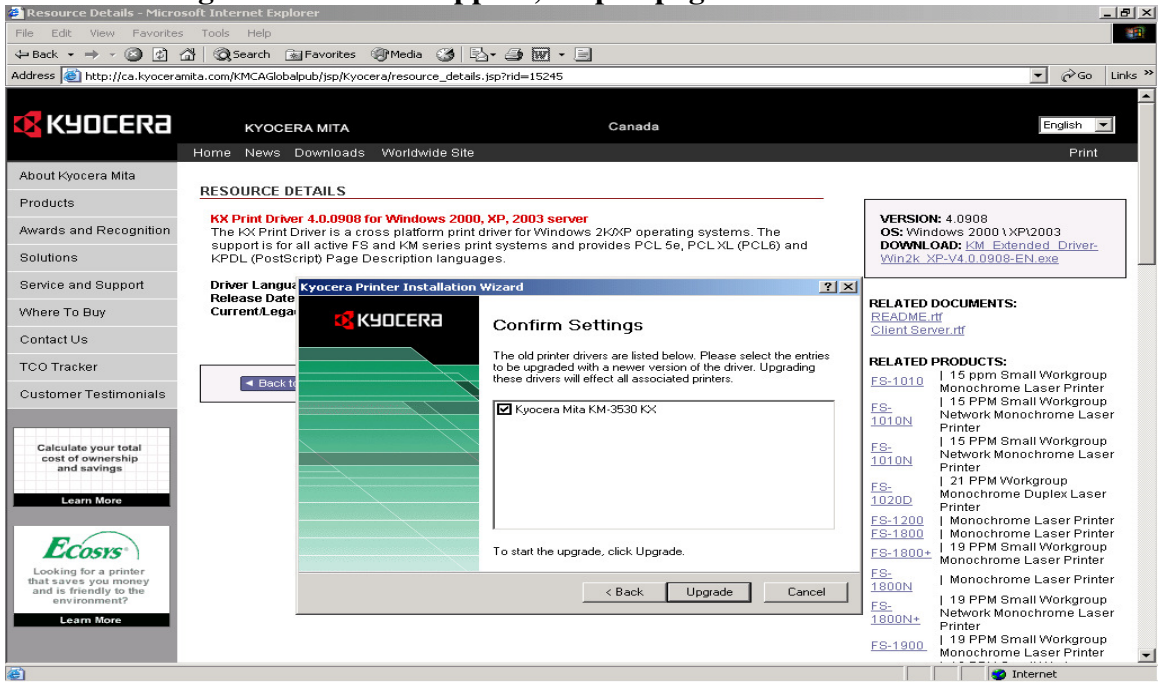

<u>IMPORTANT:</u> DO NOT Check any printers to UPGRADE - if clients are logged onto the server. <u>Failure to do so may result in all users of all of the checked model(S) to</u> <u>loose printing function.</u> <u>Detailed instructions for client/server upgrades can be found at</u> <u>http://usa.kyoceramita.com/dnetpub/jsp/upload/resource/16379/0/Client%20Server.rtf</u>

Press UPGRADE and wait. DO not perform other tasks if upgrading is being performed. This process can take up to 5 to 10 minutes depending on the number of printers to be upgraded. Remember the wizard can be updating files for multiple printers an dnumerous clients of the same model. Please be patient and wait if you see the hourglass. Ending the task in mid process may affect all users of all the Kyocera printing devices.

Kyocera recommends all printer drivers remain on the same version. Upgrading of the driver can take place at a later, scheduled time when all the clients can be shutdown. A new model can be added without affecting all existing printers.

To check the version press the <u>About</u> tab of the printer properties. If no about tab is present the incorrect driver may have been loaded, and the products performance may have been compromised. In addition, all functions and features may not be present.

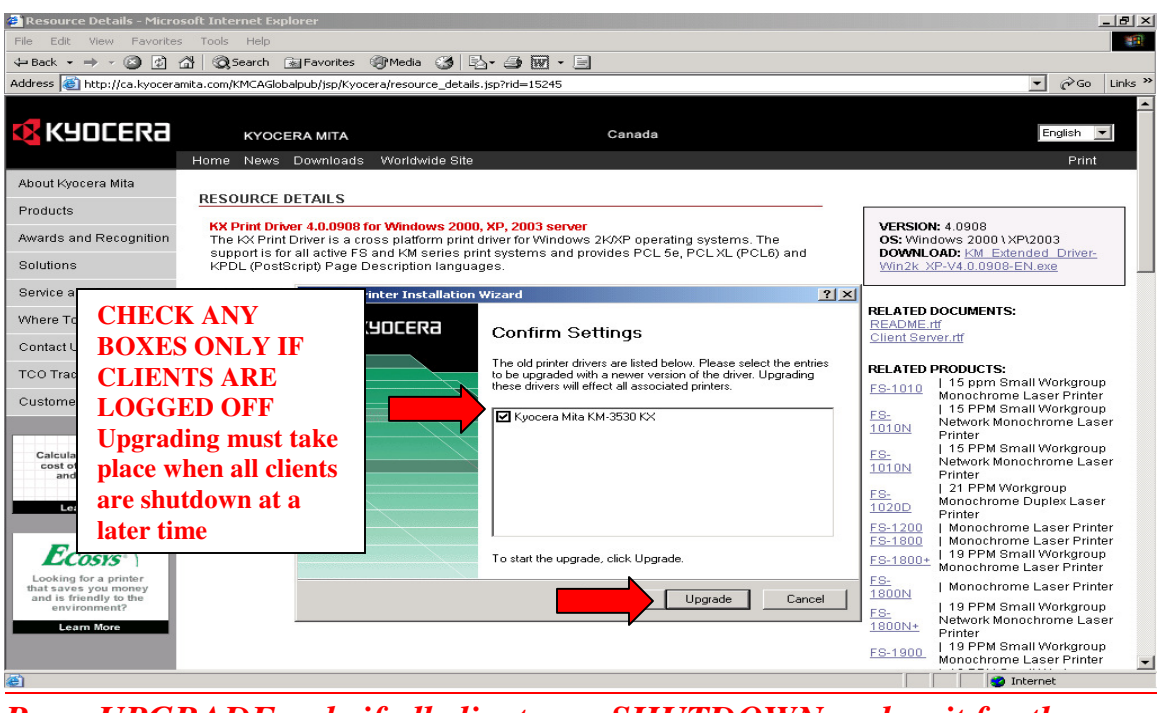

<u>Press UPGRADE only if all clients are SHUTDOWN and wait for the</u> <u>screen on the next page to appear.</u>

The upgrade of all the Kyocera KX drivers on the server is now complete.

Note for network administrators: All clients can log on again. It can take a few minutes for the client to receive the updated driver. If the client does not receive the updated driver version, the old printer can be removed on the client (right click the printer and delete), reboot the client and add the networked printer again. This forces the new driver to be pushed to the client again. There is no known reason to reverse the server to a previous version of KX driver. Citrix servers MUST delete the old printers and add it once again. This is a Citrix design behavior and not a driver issue.

Click Yes and Next and continue with new printer/MFP installation) or No and Finish

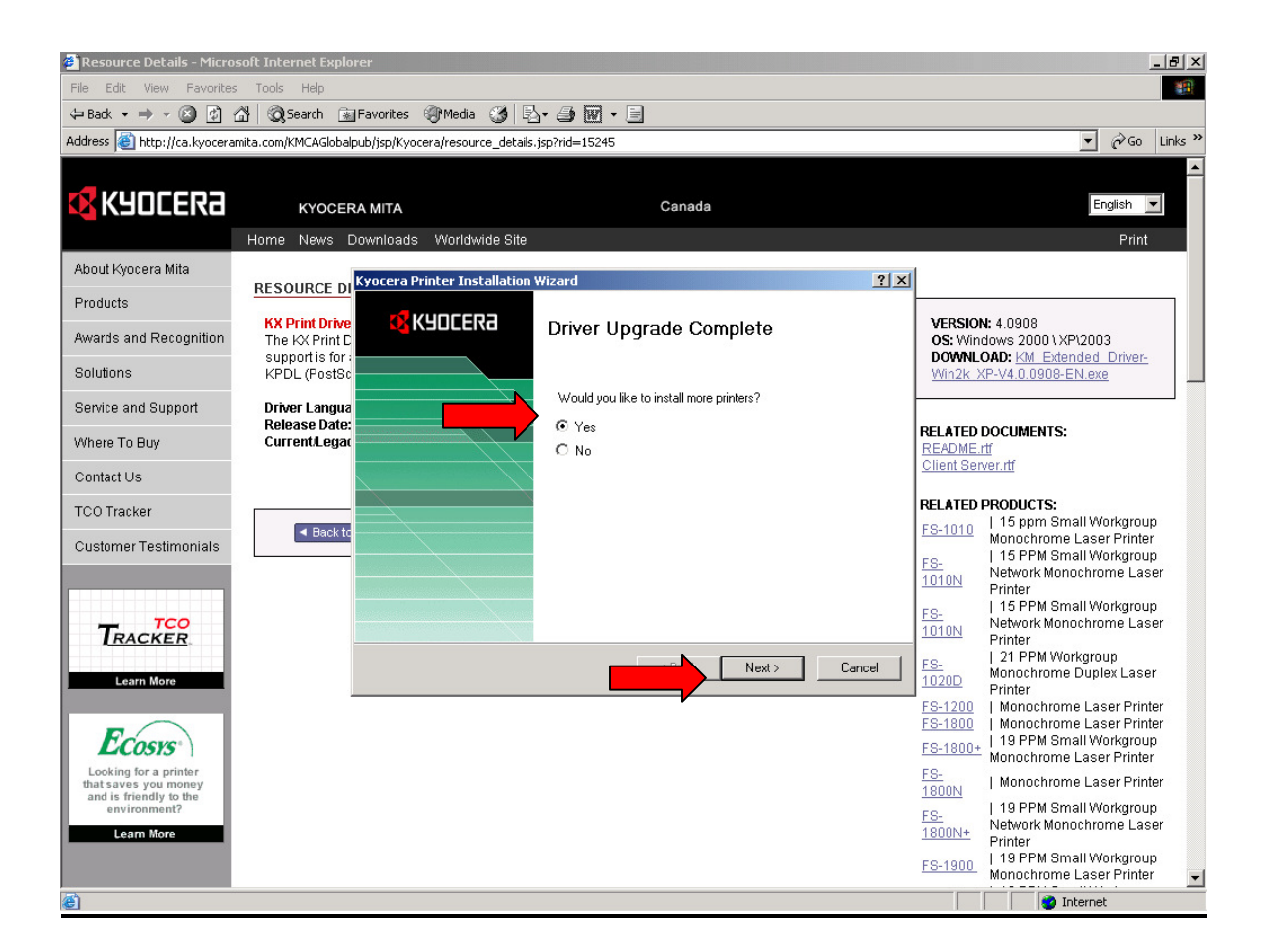

Normal wizard setup procedures continue on the next page.

IMPORTANT: close any applications before proceeding further and **ensure the printer/copier is connected to the network and the IP address and subnet has been set in the machine.** 

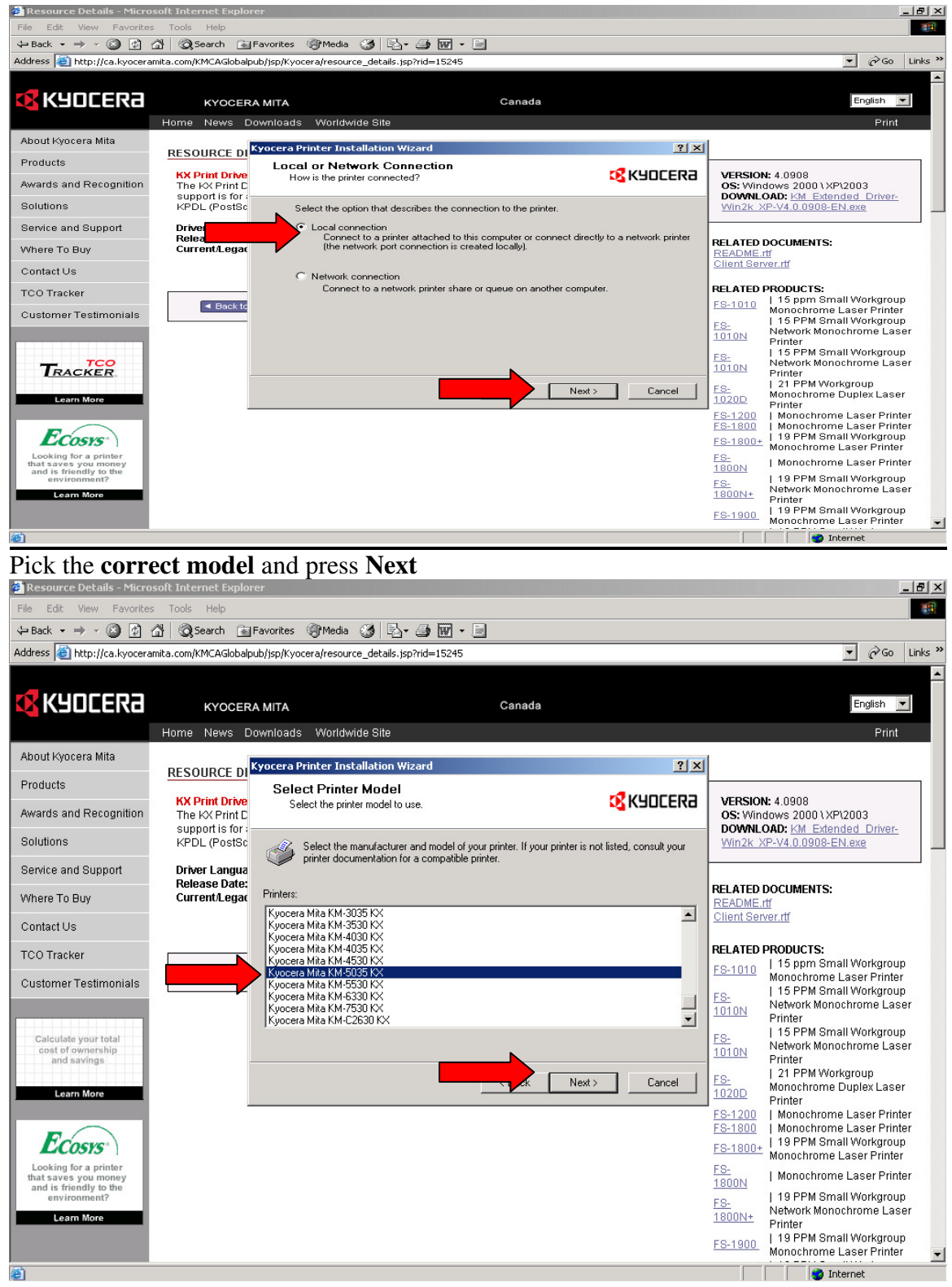

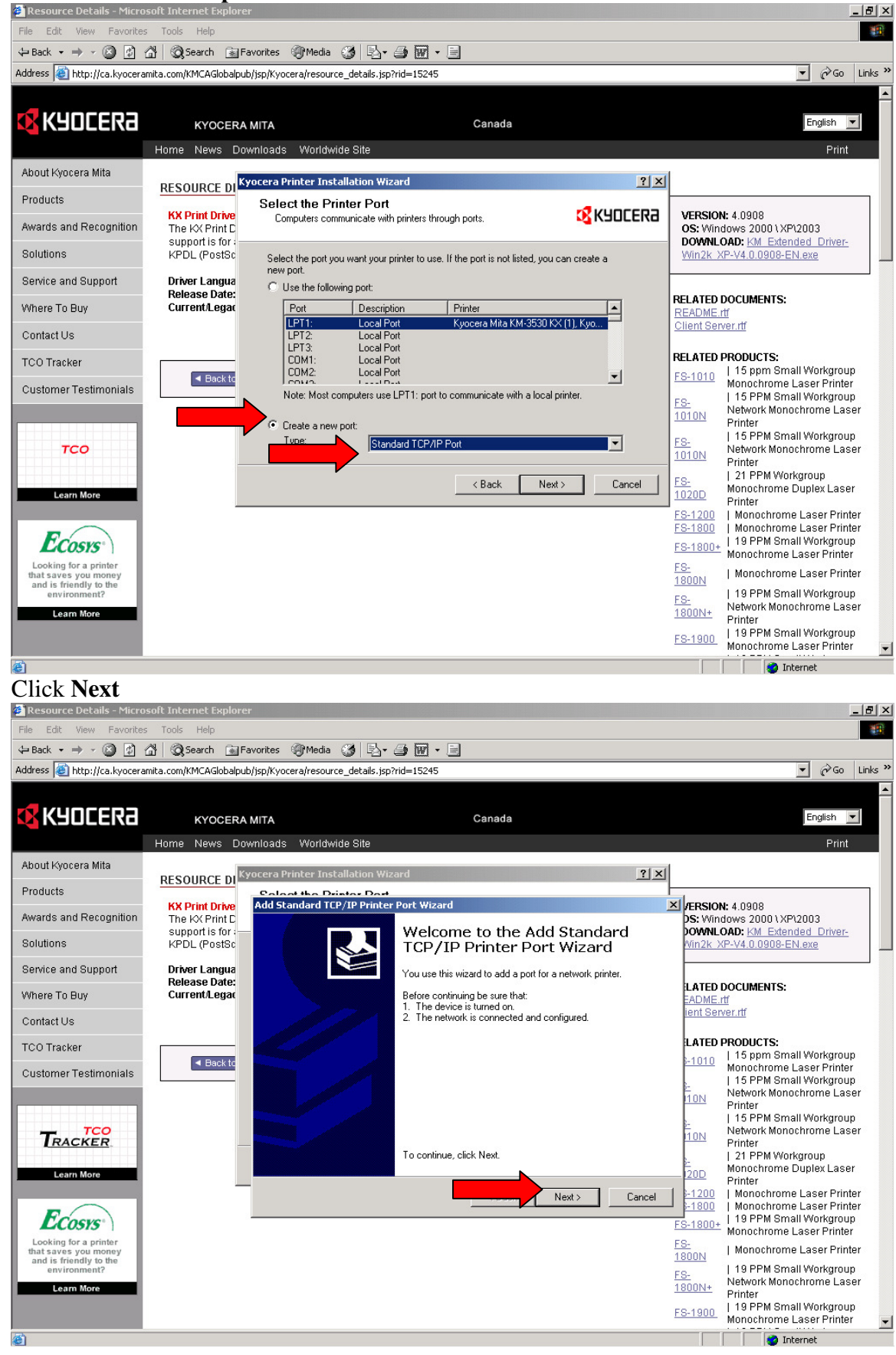

## Select Create a new port and Standard TCP/IP Port and click Next

## Enter the IP address of the printer/MFP on the first line and click Next

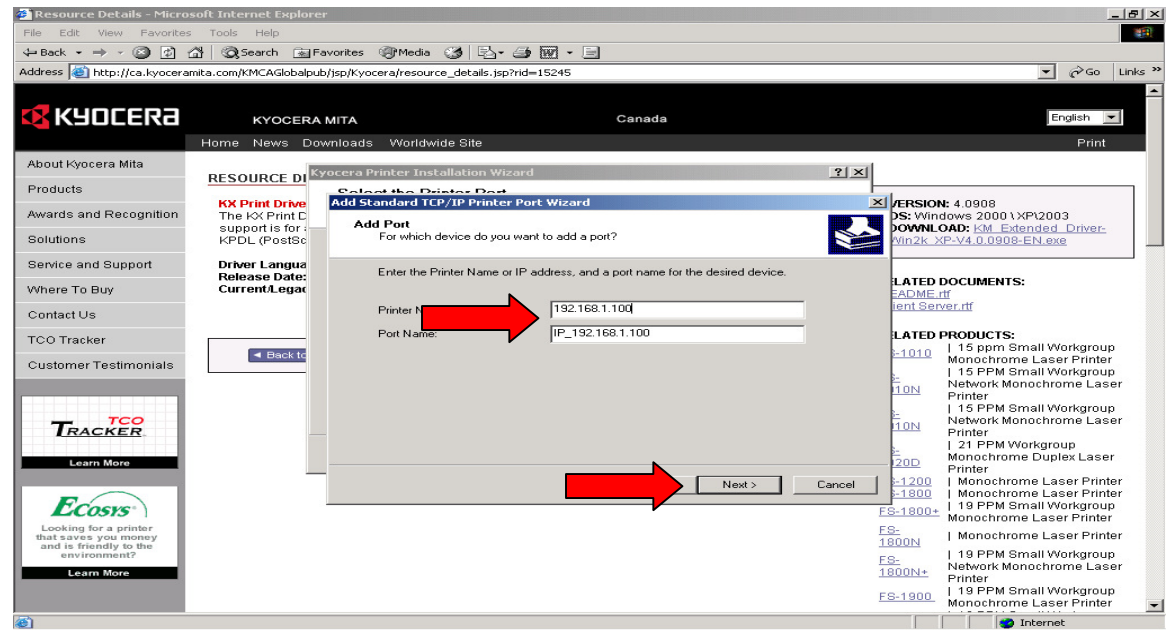

If the following screen appears the printers' ip address/subnet is not correctly configured or the MFP/printer is not on turned on or not connected to the network. Make the necessary adjustments and retry. Skip to next screen if it doesn't appear.

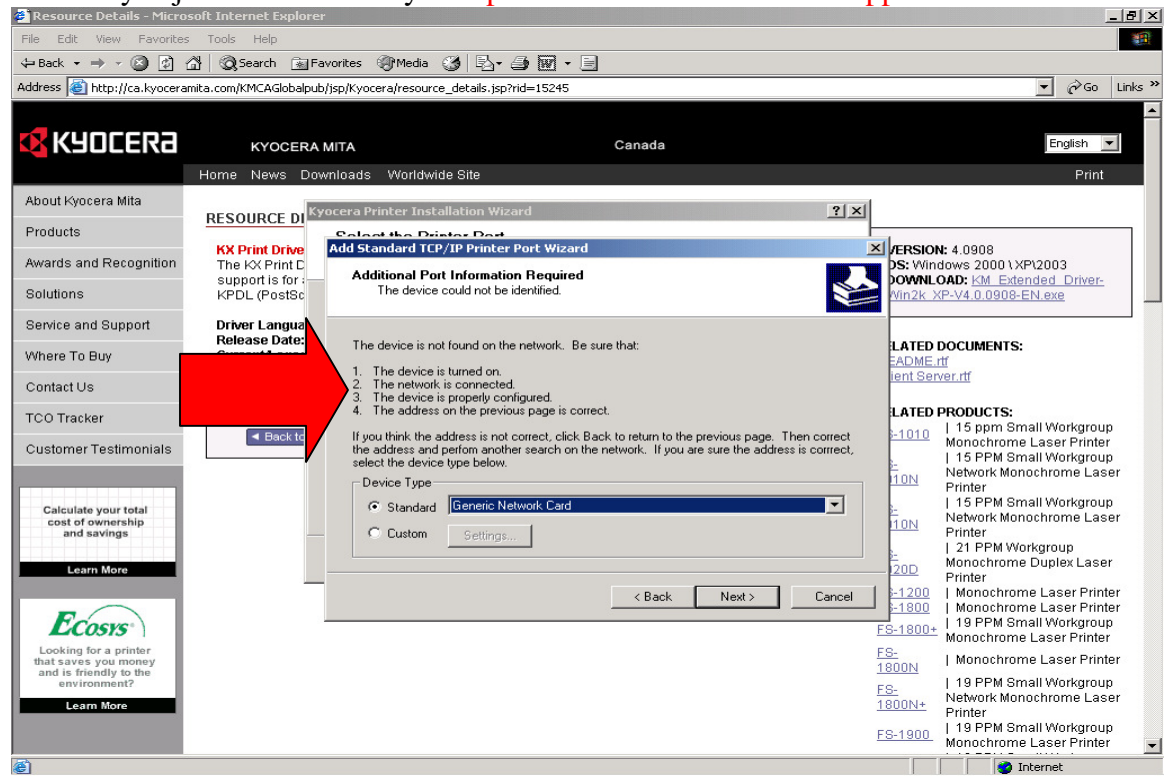

#### Click Next, Skip to next screen if this one does not appear.

#### Keep existing driver and click Next

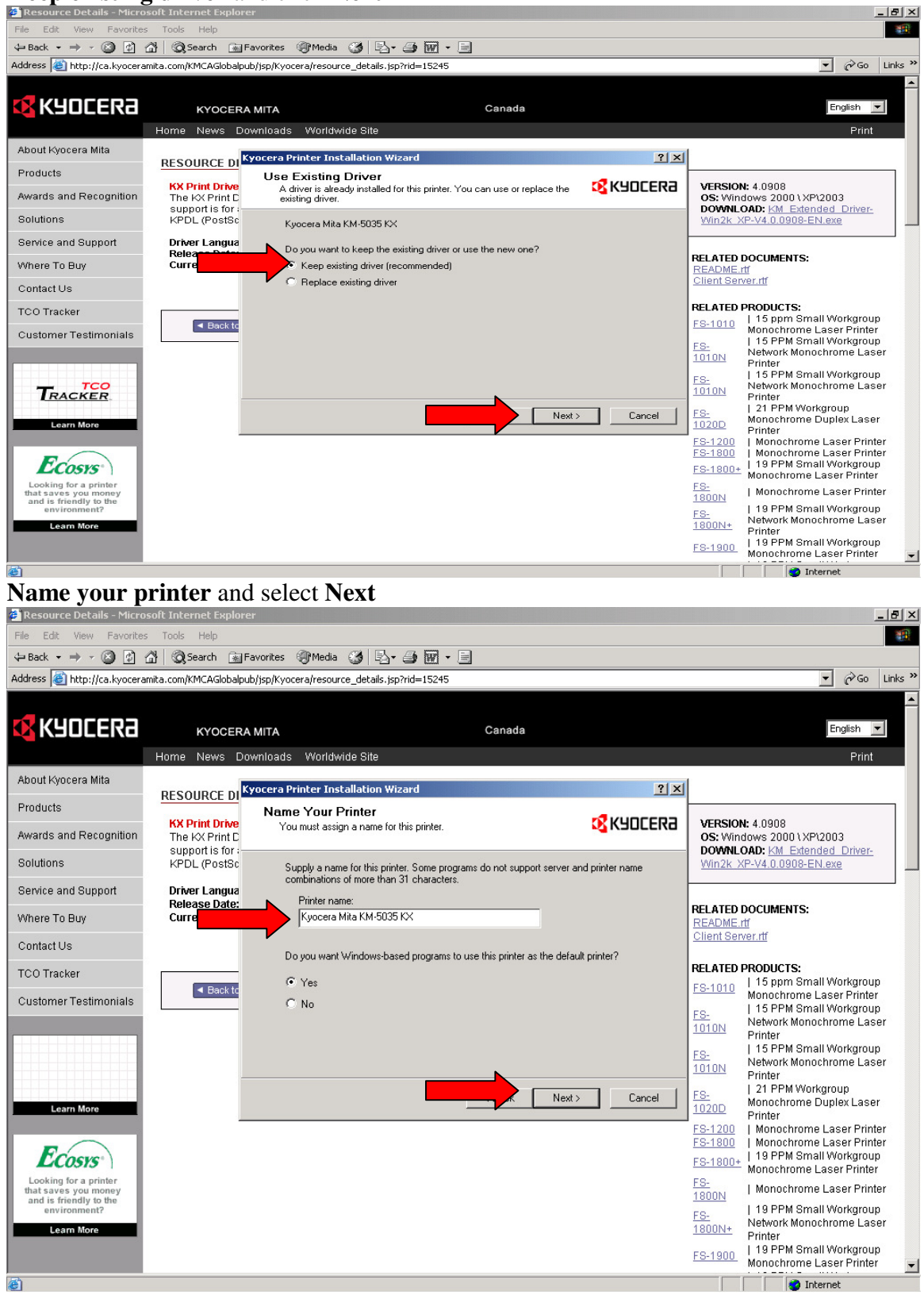

Share the printer if loaded on a server for other users. Clients can add the **NETWORK printer** once this is shared. Do not share if the printer driver is required on a few computers. Load each one separately using the same procedure.

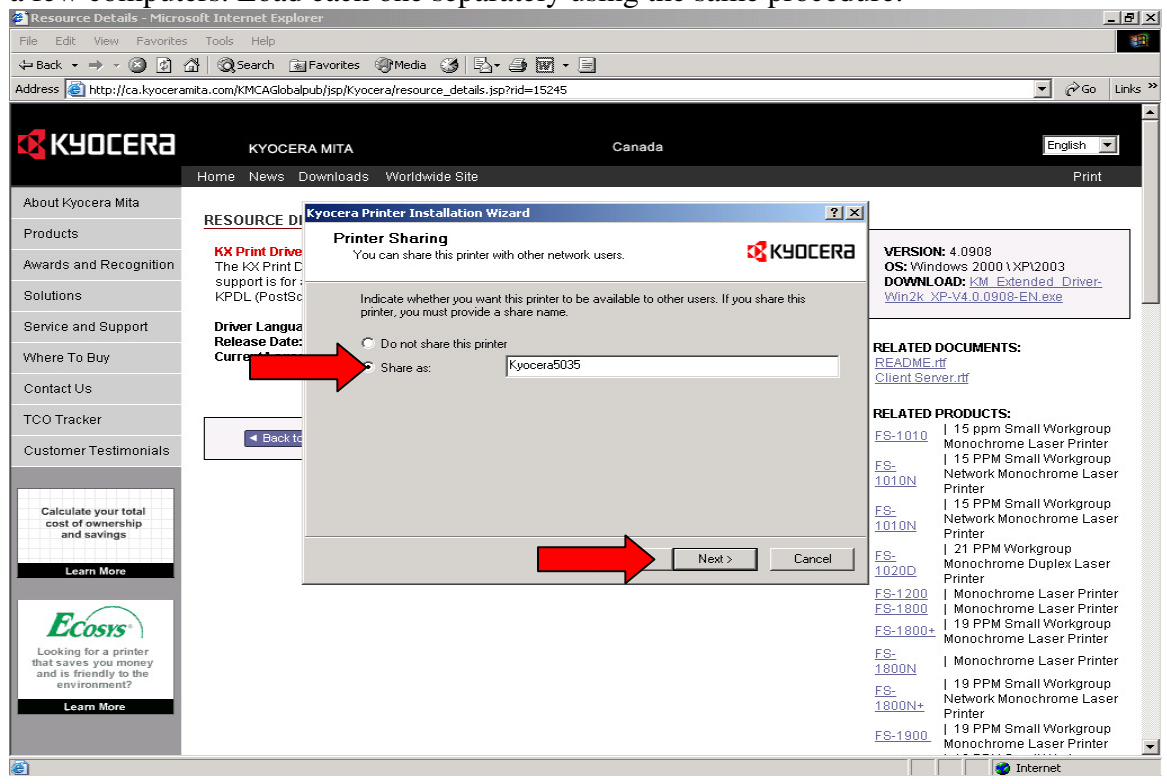

#### Click Next.

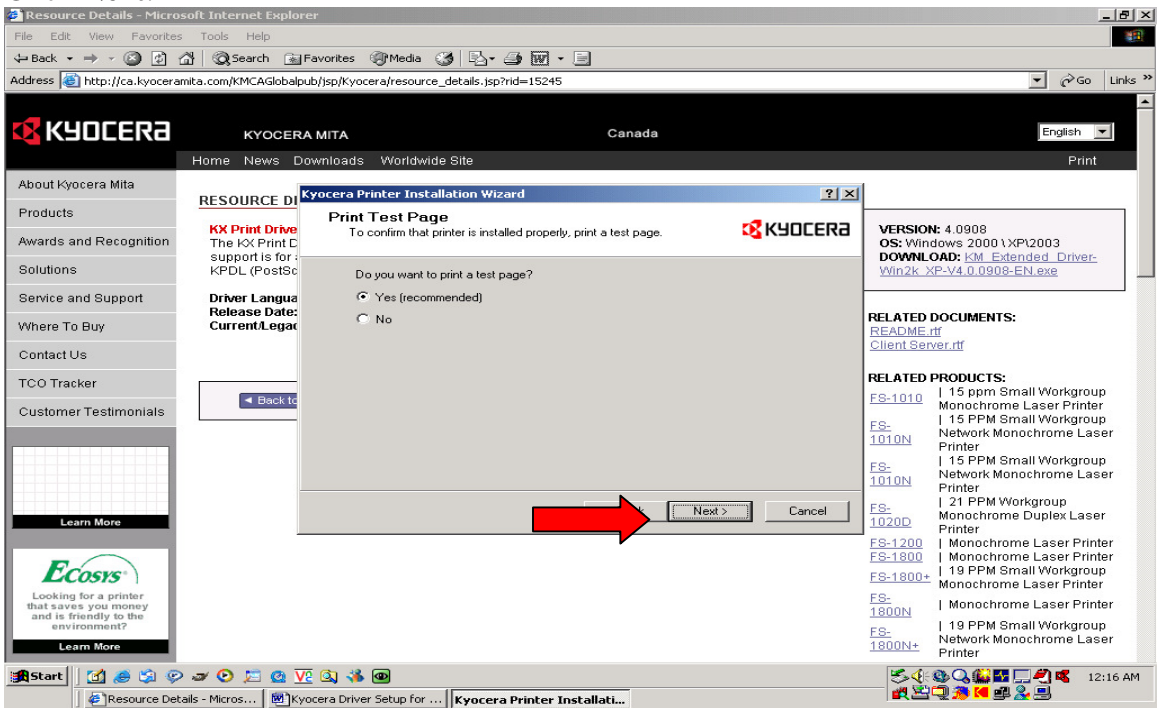

#### Click Install

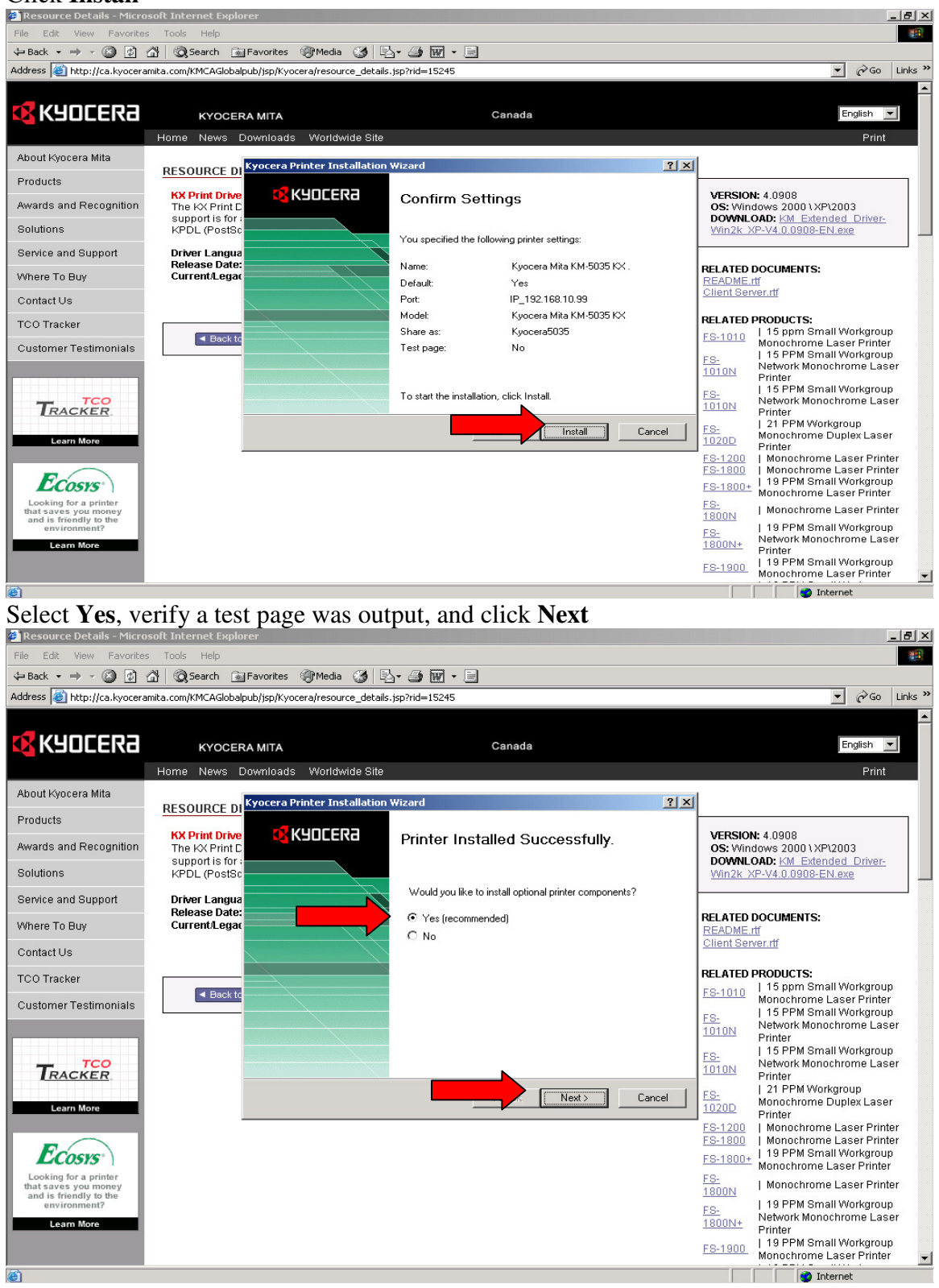

**Check all options including Auto-configure** (when available) and select **Next. Note**: Auto configure will only appear if the printer/mfps is network connected, powered on with the ip address entered. Legacy devices may not be supported with this feature.

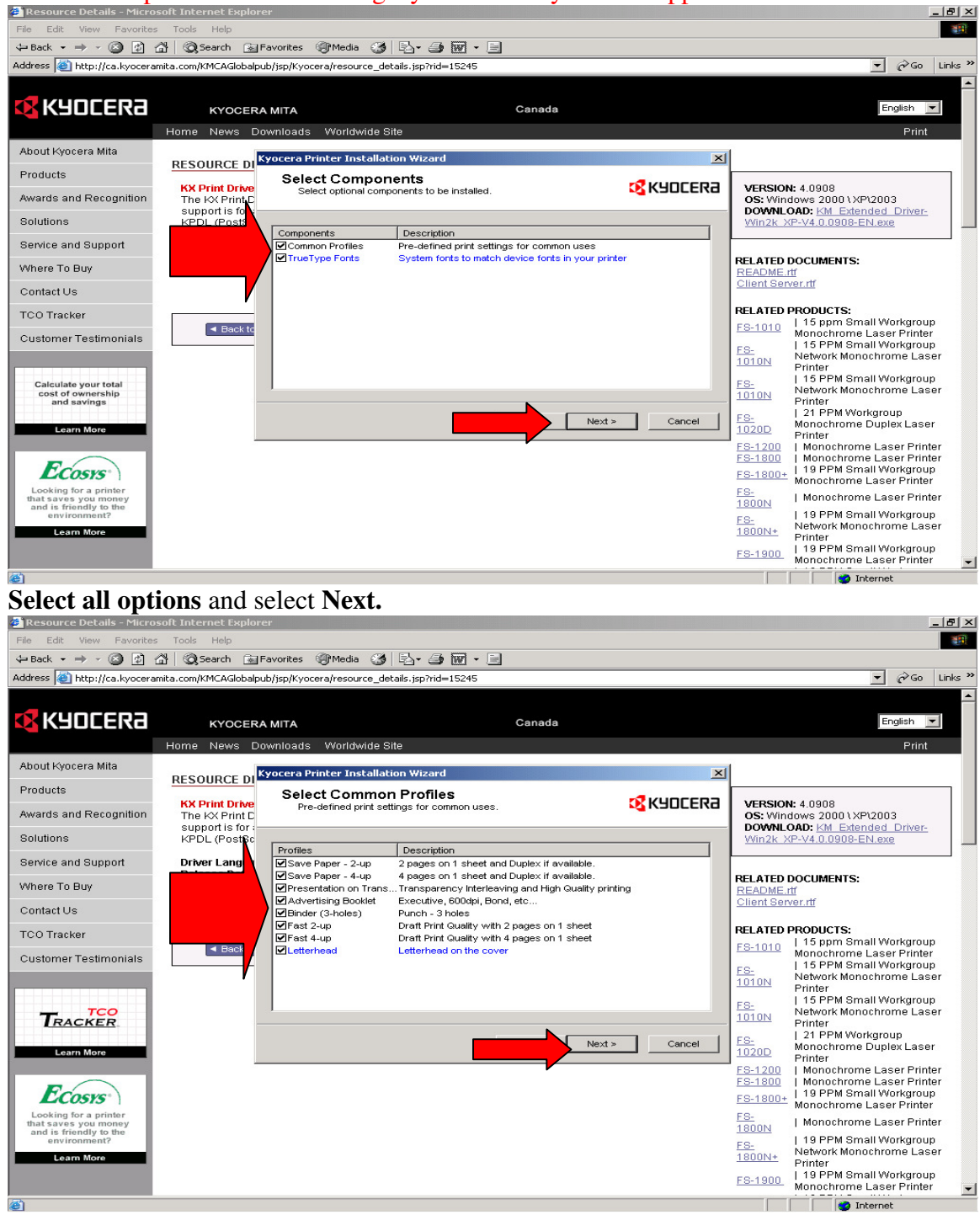

A New optional screen for security watermark will appear. Please select if the advanced feature is required.

A New optional screen on color devices for page count is not required. This is for a third party solution.

# Click Install

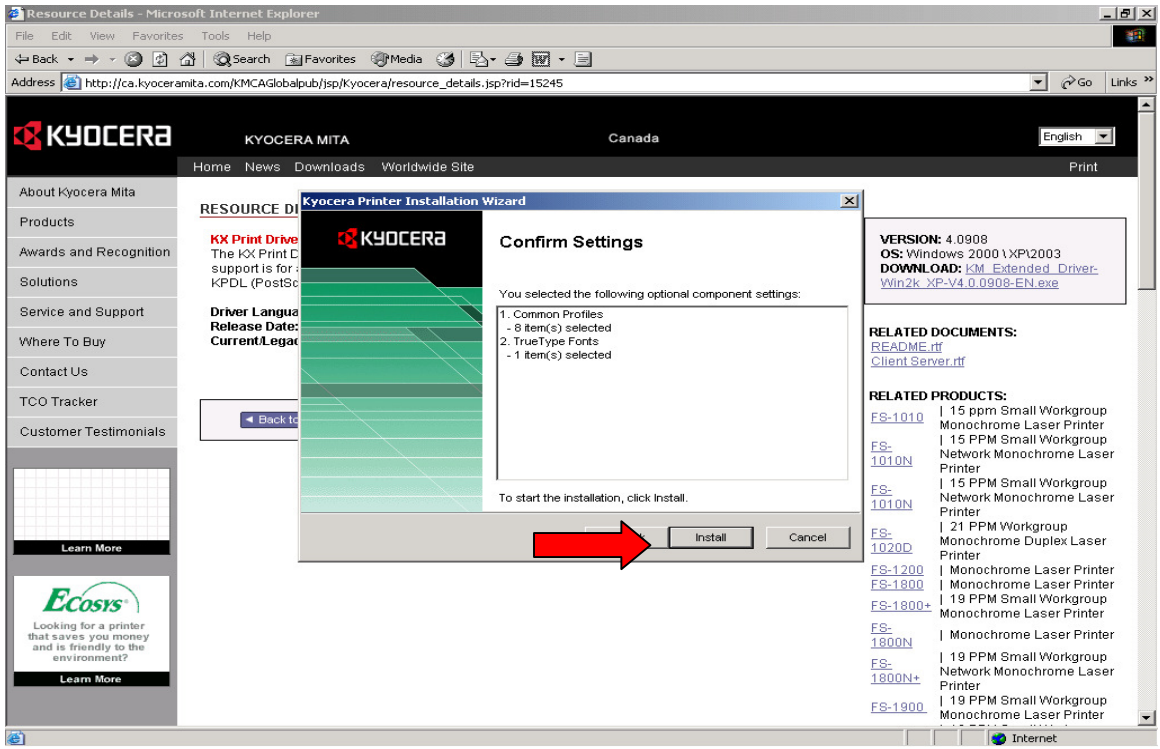

Click **Next** and repeat procedure to install a second printer driver to be used for postscript applications (graphics based programs) i.e. ADOBE PDF, CorelDraw, etc)

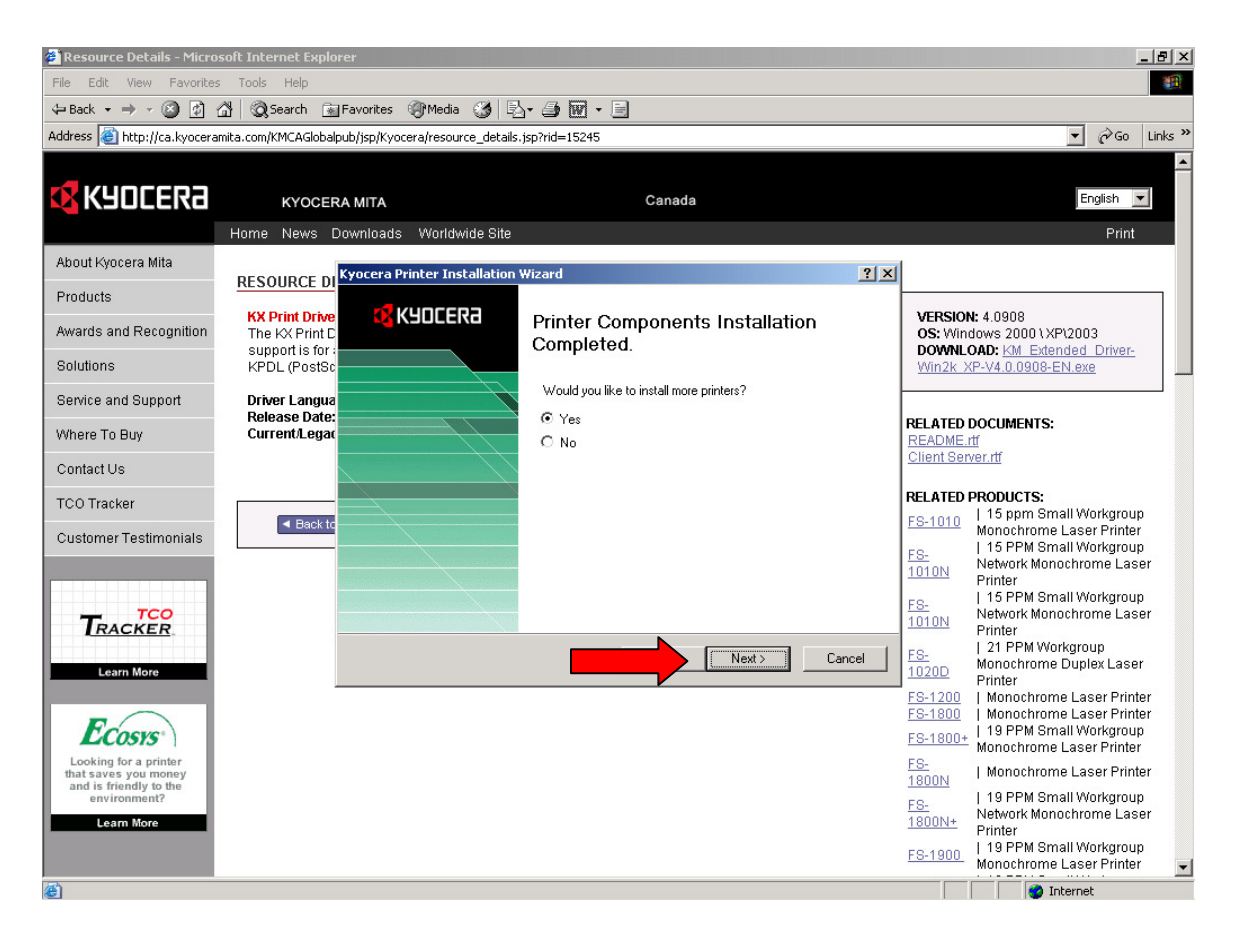

Open the **properties** of the new printer/copier MFP and press the **Auto Configure** button. This will install the machine options. If not available check all the options the hardware has. This **MUST MATCH EXACTLY** or performance issues will occur.

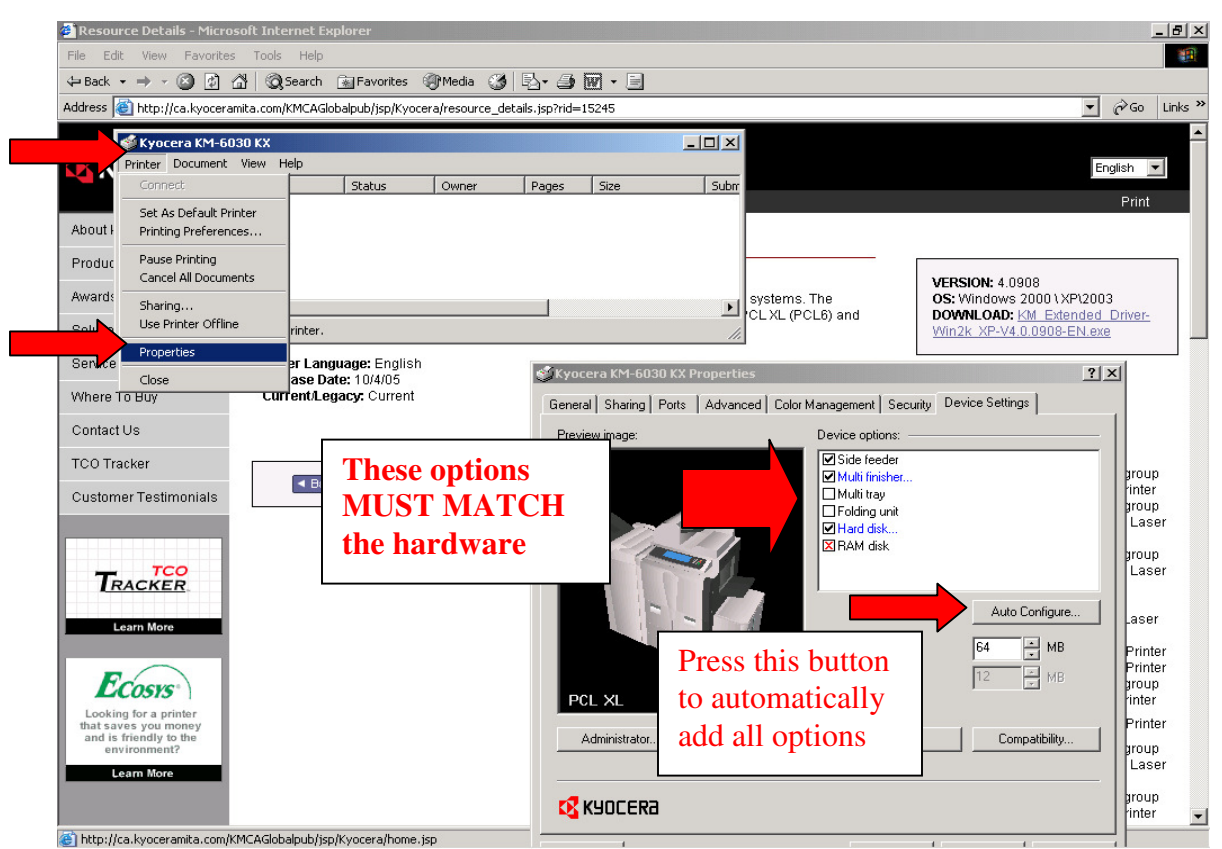

Press the **PDL** button and change to **KPDL** on the printer driver, which is designated for postscript applications. Color units will install KPDL (postscript) as a default language. Install a secondary pcl 5c for office applications

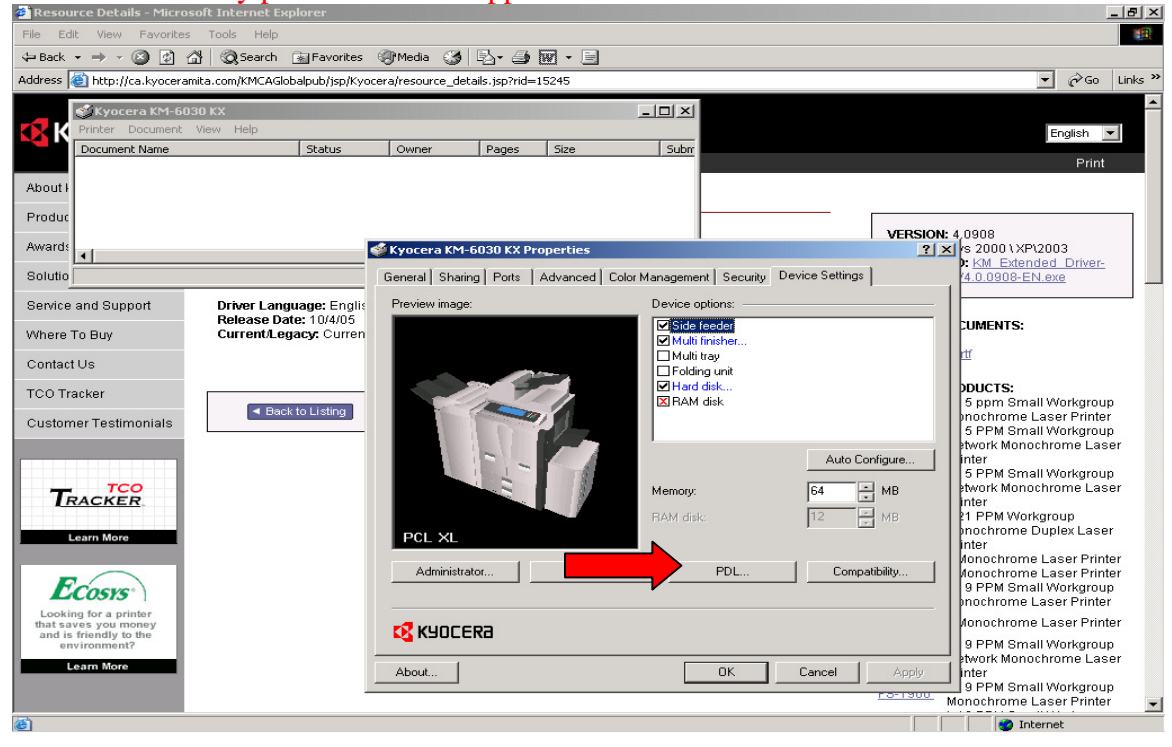

Press OK

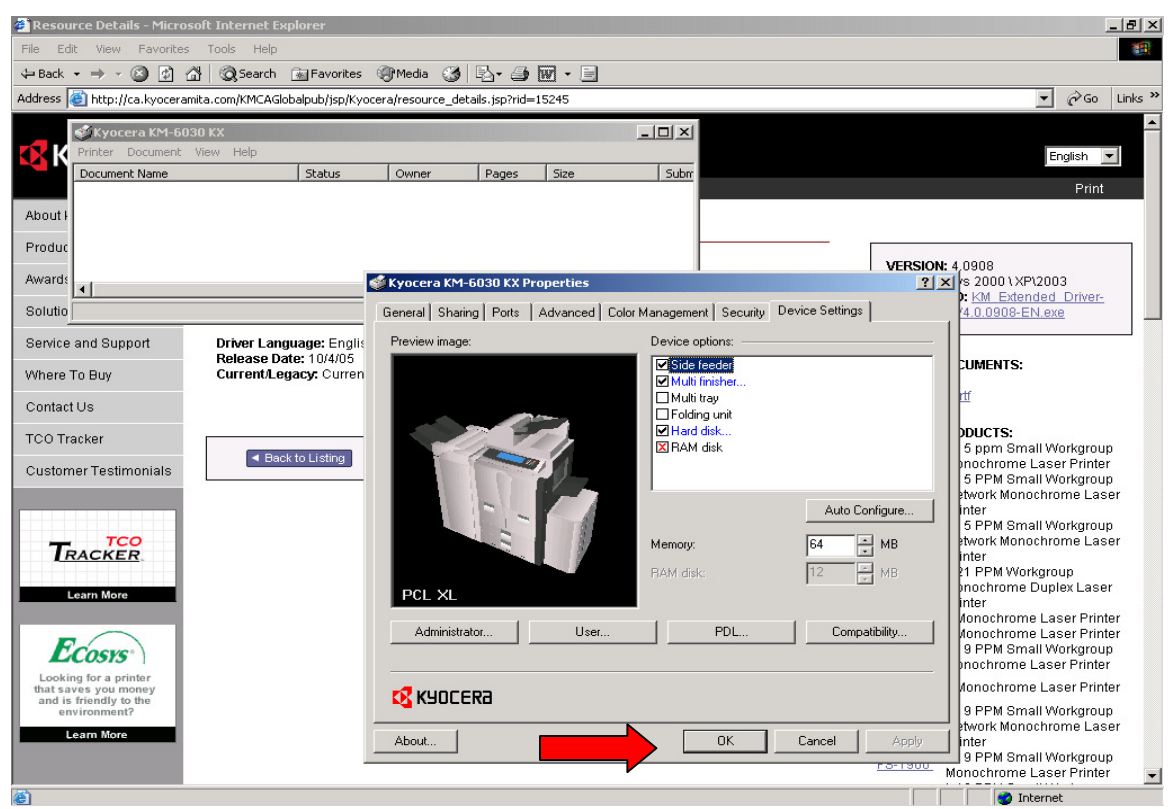

Important: This closes the window. Re-open it after it is closed. This applies the changes. Press the **Advanced** tab and **Printer Defaults** button.

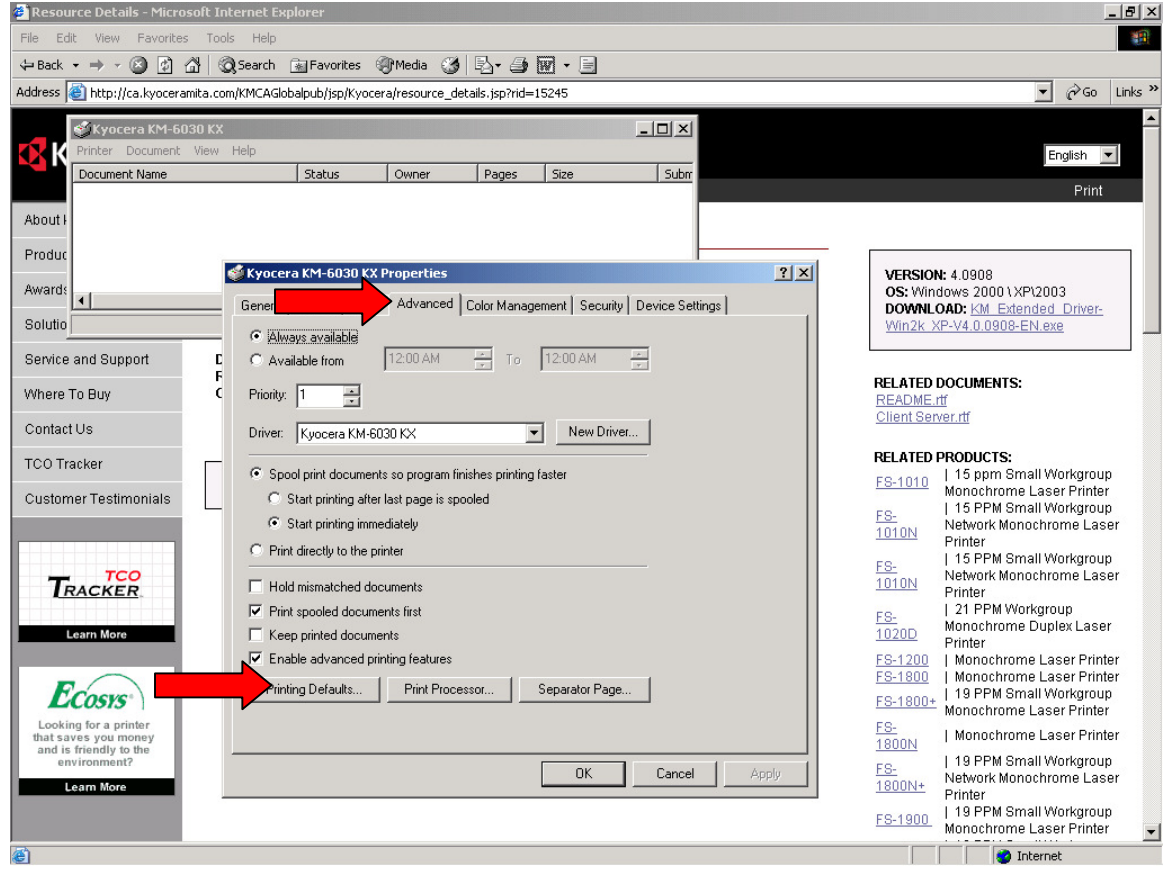

Change the **destination** button from printer default to your desired **output tray**.

Important note: MFP/copier units and printers with optional finisher MUST change the destination to **main tray** or **tray A** (**face down**) to allow stapling and punching features of all clients.

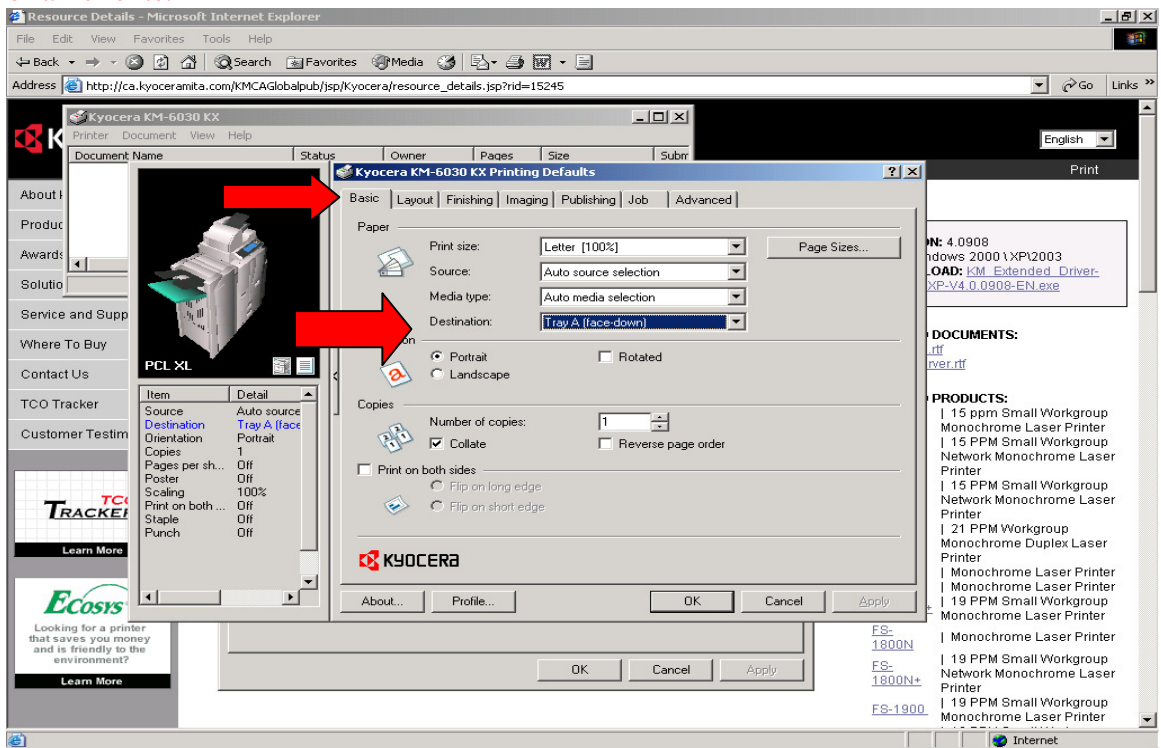

Press the **Finishing** tab, check the **Punch** if available and select **3 hole**, and then **uncheck the punch**.

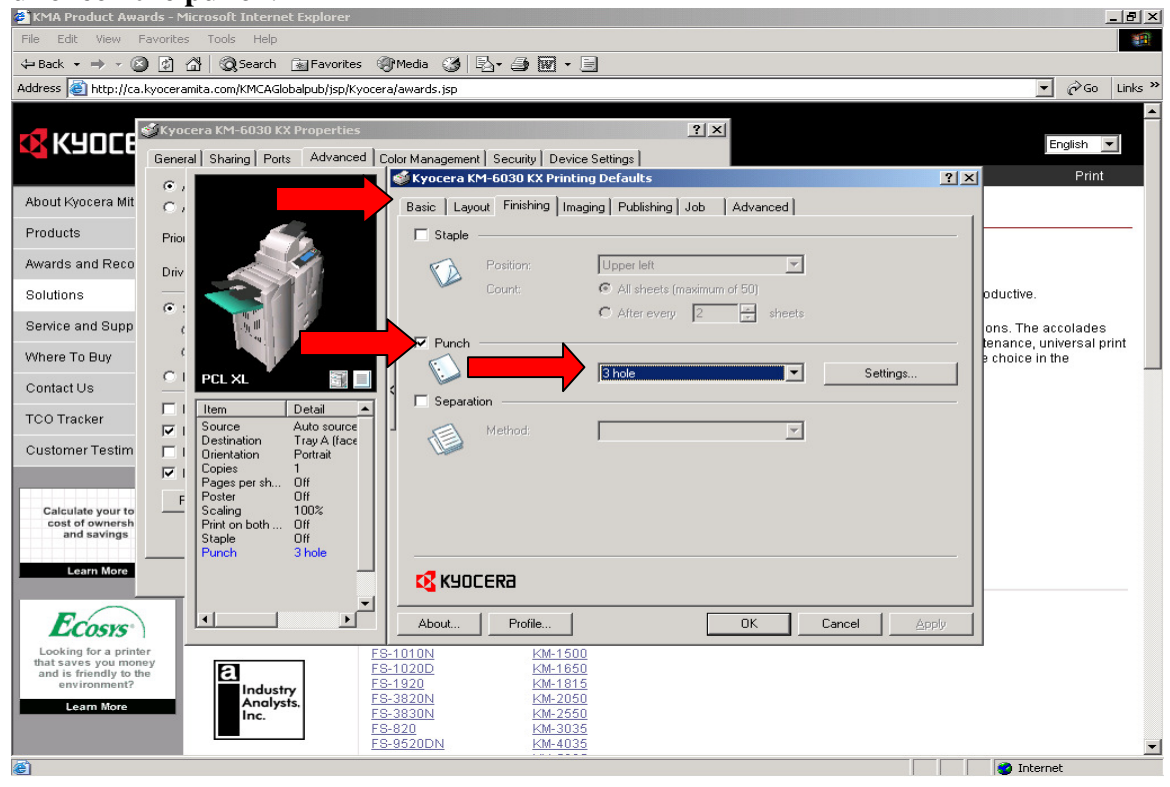

For Mfps/Copiers and units with the optional hard drive press the **Job** tab. Select **Job storage** and the **Temporary** button. This feature improves throughput on multiple sets of print jobs and greatly reduces network traffic. Important Note: Without this feature selected on high speed Mfps, memory overflow errors may occur.

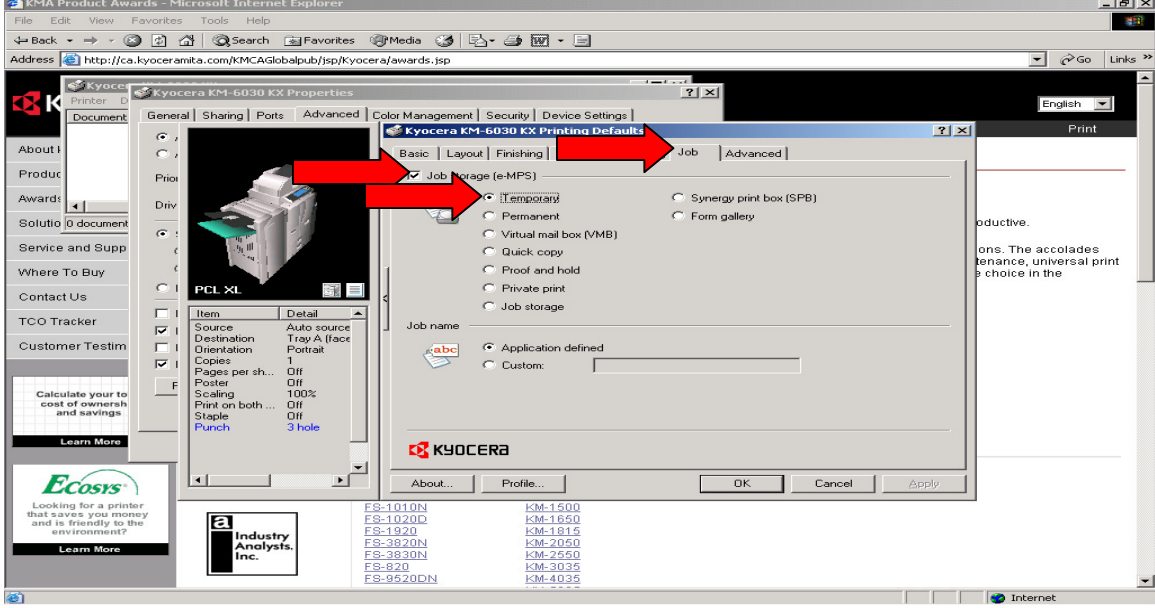

**Repeat procedure for all other Kyocera KX printer drivers. Close all windows and add the network printer on all clients**.

Congratulations, Set up is now complete. Your new driver has built in on-board help for functions and features.

End users and administrators can simply right click any field of the Kyocera KX printer driver for feature details.

All documentation, operation guides and utilities can be downloaded from http://ca.kyoceramita.com/KMCAGlobalpub/jsp/Kyocera/download\_center.jsp

Other useful functions and features are on the next few pages, as well as a few notes for network administrators.

# Watermarks and Profiles

End users may also request additional customization such as watermarks and profiles to save valuable time and improve features. This can be done in the same field on the advanced tab as shown. Creation must be done on the shared printer driver on the server, as client access is restricted under the printer defaults.

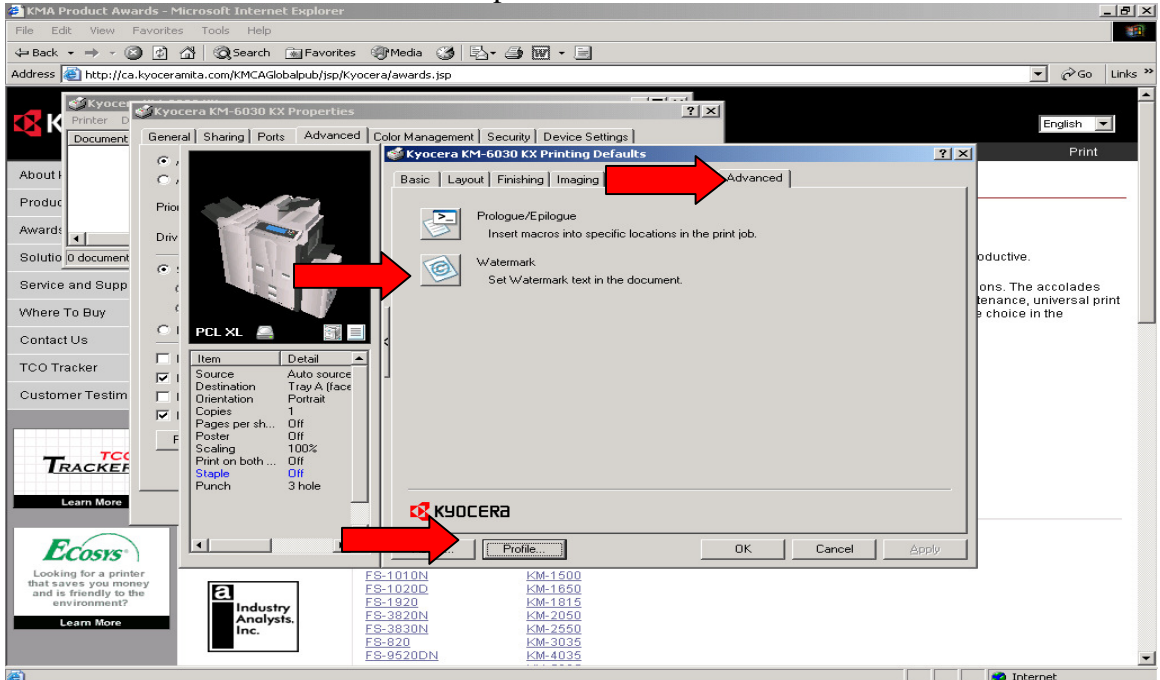

# Account Codes

Most current MFP's and printers have additional functionality for tracking account codes. Codes can be created and managed with the free Kyocera utility from

http://ca.kyoceramita.com/KMCAGlobalpub/jsp/Kyocera/resource\_details.jsp?rid=14127 The operation manual for this utility is at

<u>http://ca.kyoceramita.com/KMCAGlobalpub/jsp/Kyocera/resource\_details.jsp?rid=13982</u> Once the accounts are entered and the feature activated, the driver must be set in the printer defaults. Press the **Administrator** button of the printer properties.

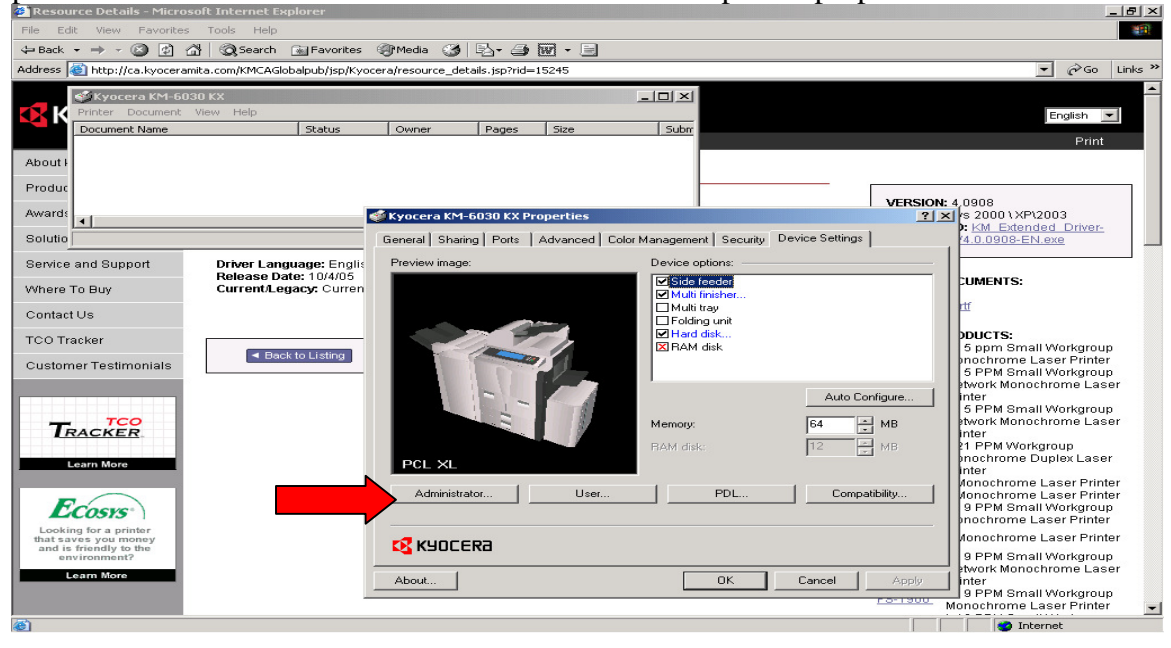

Check the **Job accounting** box and Press the **Prompt for account ID** bullet. Click OK and close all windows. Tracking and setup of these codes in the devices can be with a software utility from

http://usa.kyoceramita.com/KMAGlobalpub/jsp/Kyocera/resource\_details.jsp?rid=14127

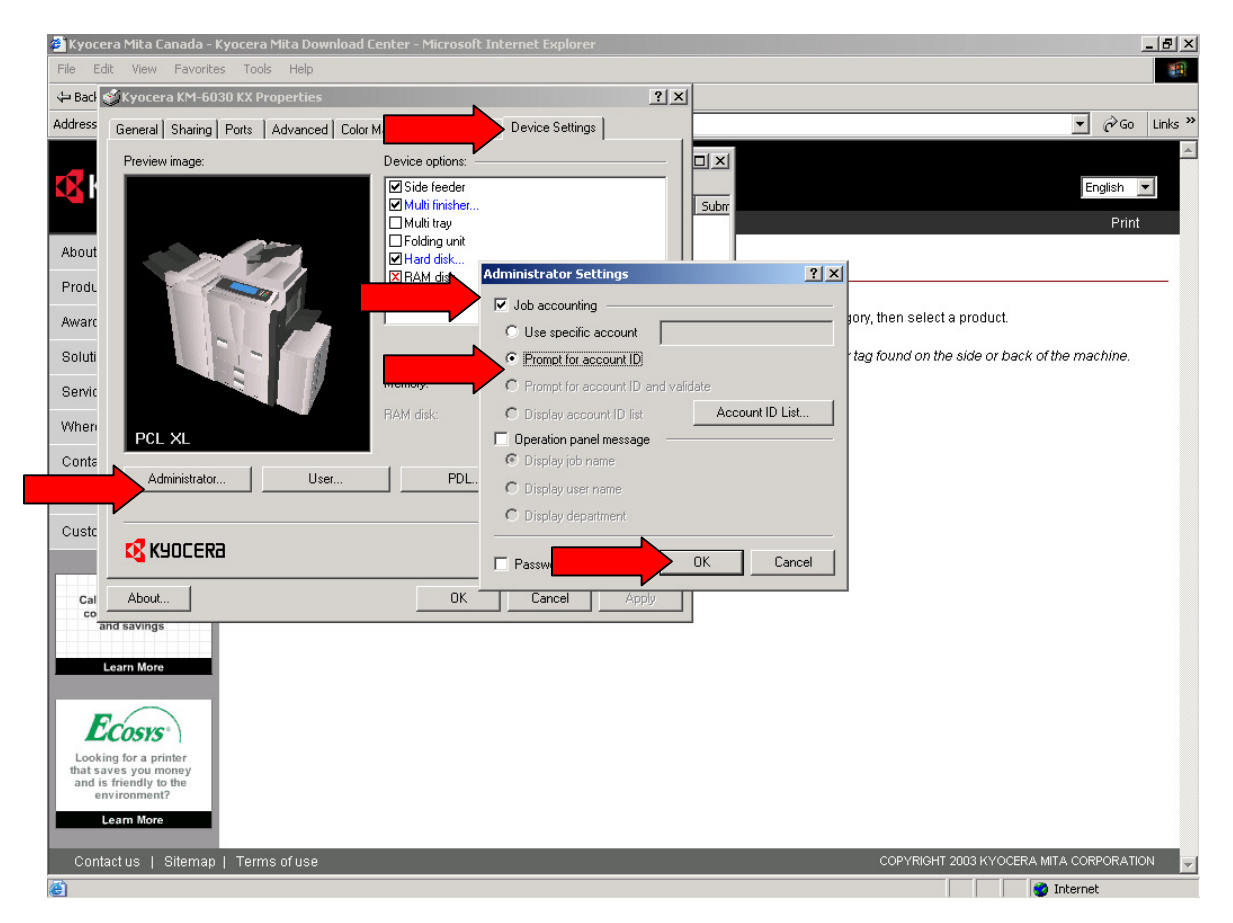

**Important Notes for Network Administrators:** Individual setup on clients is not necessary as these defaults will push out automatically to all clients. Users of the printer can set their **own personal changes** to the defaults by using the **printing preferences** of the printer driver. These are on a user-by-user basis and do not affect global settings.

A third driver installation may be required for any legacy applications and for pcl 5e language. Repeat using the pcl5e PDL similar to KPDL setup if required.

Thank you to all network administrators who have followed this procedure as you have assisted us in making Kyocera Products perform to the highest of standards.

RGO Office Products Partnership Office Technology Division 100-229-33rd Street N.E. (403) 569-4444